# Setting Up Windows PC C0000422-KIT 2023

Setting up a windows 11 Dell PC created with C0000422-KIT with Dionisys preconfigured setup

Difficulty Medium

Duration 10 minute(s)

### Contents

Introduction

Step 1 - Unbox the PC and plug in

- Step 2 Double click Setup Icon
- Step 3 Enter the PC details
- Step 4 Connect to the PC on teamviewer
- Step 5 Install a backup of the original PC
- Step 6 Contact Software Team
- Step 7 Ensure the correct shares are setup
- Step 8 Activate Teamviewer Backup
- Step 9 Add the latest details to the Control Systems Log
- Step 10 Update IT Asset Log
- Step 11 Test run control program on desktop
- Step 12 Rebox the PC

Comments

# Introduction

...This Dokit is for setting up the software on a C0000422-KIT that has already been built. For building the kit see https://stuga.dokit.app/wiki/Setting\_Up\_C0000422-KIT\_-\_Full\_Hardware\_2023

#### Step 1 - Unbox the PC and plug in

- Connect Keyboard and mouse
- Connect network
- Connect monitor

# Step 2 - Double click Setup Icon

# Step 3 - Enter the PC details

- Customer Name
- PC name (use standard naming protocols)
- The build number is used with different suffixes -FE for Front End -S for the second PC on the saw side of an 2-PC flowline / ZX model

...The VM (virtual machine) is only needed on the -FE PC.

# Step 4 - Connect to the PC on teamviewer

# Step 5 - Install a backup of the original PC

The backup can be retrieved in several ways, depending on the state of the PC you are replacing and how up to date the backup is

- 1. Teamviewer in to the original PC and copy the backup over
- 2. Restore from Teamviewer bacup see Restoring a Teamviewer Backup
- 3. Restore from a Stuga backup

...If a backup is not available, an engineer visit will be required to set the machine up from scratch

#### Step 6 - Contact Software Team

The software team will need to assess the software update route which will depend on the original setup, software version and

#### Step 7 - Ensure the correct shares are setup

#### Step 8 - Activate Teamviewer Backup

🔒 ...This is only required on an -FE PC

# Step 9 - Add the latest details to the Control Systems Log

Open Control Systems Log

- Update Operating Systems
- Update Software Versions
- Update Asset Number

# Step 10 - Update IT Asset Log

IT Stock Asset Tracking

# Step 11 - Test run control program on desktop

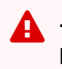

🛕 ...It is important to test the USB connection to Nextmove if this is going onto a Baldor nextmove machine. if it does not connect to a powered up Nextmove card, reinstall the Baldor Workbench software

# Step 12 - Rebox the PC